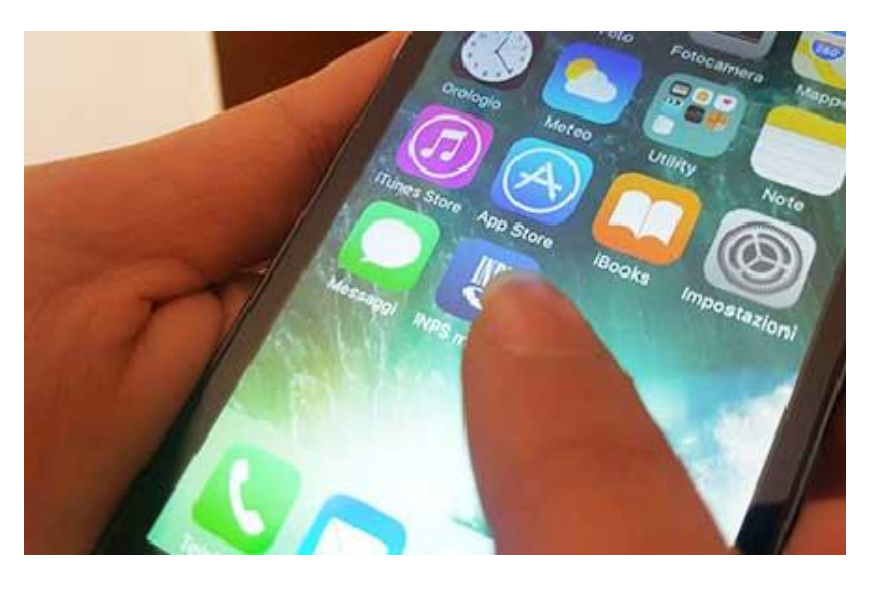

A partire dal 7 settembre l'accesso agli sportelli dell'INPS di Milano sarà esclusivamente su prenotazione

La prenotazione potrà essere effettuata:

- telefonando al numero verde 803.164 (da fisso) o al n. 06.164.164 (da cellulare)
- tramite APP INPS Mobile (gratuita) servizio Sportelli di Sede
- tramite sito <u>www.inps.it</u> accedendo al servizio "Sportelli di Sede"

## Come scaricare l'app gratuita Inps Mobile

- CLICCARE SU PLAY STORE (sistema android) o su APP STORE ( sistema IOS)
  - SCRIVERE IN ALTO NEL CAMPO CERCA " INPS MOBILE "
    - CLICCARE SU INSTALLA

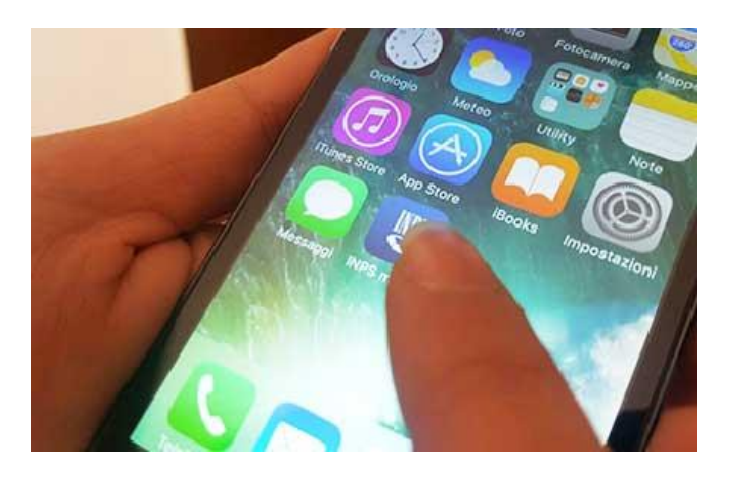

## COME PRENOTARSI DAL 7 settembre 2020

- CLICCARE SU "SPORTELLI DI SEDE"
- AVANTI
- CLICCARE SU "RICERCA SEDE" e INDICARE REGIONE PROVINCIA COMUNE SEDE INPS
- CLICCARE IN BASSO SU "ACCEDI ALLA SEDE"
- CLICCARE SU "PRENOTA"
- AVANTI
- CLICCARE SULLO SPORTELLO INTERESSATO
- CLICCARE SU "SENZA AUTENTICAZIONE"
- DIGITARE IL CODICE FISCALE
- CLICCARE SU "PRENOTA"
- CLICCARE SUL GIORNO PREFERITO TRA QUELLI DISPONIBILI (DI COLORE VERDE)
- CLICCARE SULL'ORA
- SCRIVERE NEL RIQUADRO IL MOTIVO DELLA PRENOTAZIONE e scegliere la modalità di contatto desiderata (in presenza o telefonica da parte di un funzionario INPS)
  DARE CONFERMA